EDUCATION ALLOWANCE Role: Front End User (Department

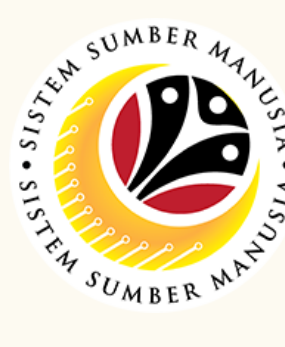

Endorser)

This module is an online application process of managing Education Allowance in SSM, subject to employee's eligibility and Treasury Department's final approval.

Below are the quick guide for Department Endorser to Endorse / Rework / Reject Education Allowance application:

## **Endorse Education Allowance Application**

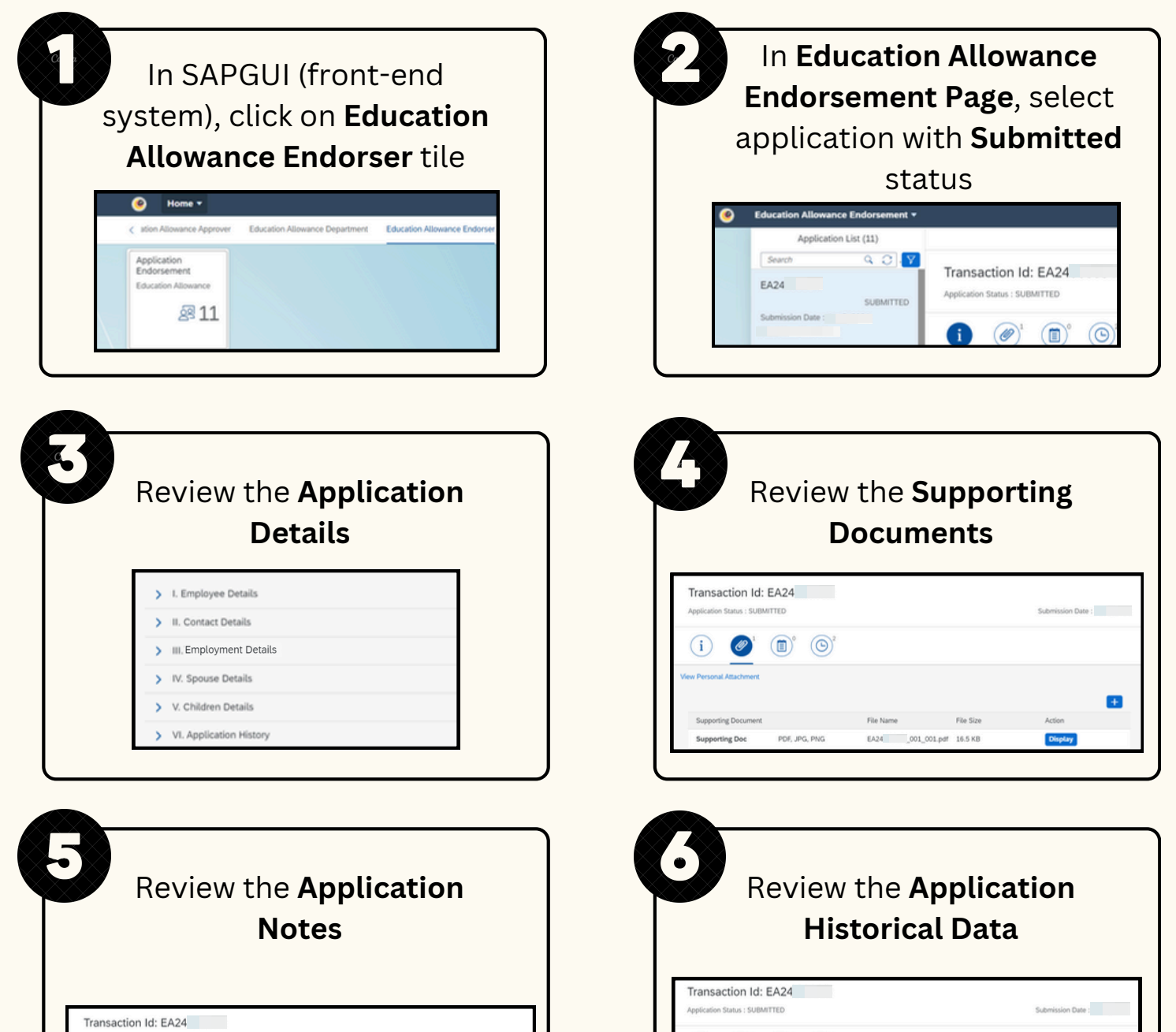

| $\bigcirc$ $($ | n m |         |  |
|----------------|-----|---------|--|
| 0 0            | G   |         |  |
| Notes          |     |         |  |
|                |     | No data |  |
|                |     |         |  |

|       | Tick <b>Declaration</b><br>checkbox                                                                                                    |
|-------|----------------------------------------------------------------------------------------------------|
| Decla | ration                                                                                                    |
| V     | Segala butir-butir keterangan yang saya turunkan dalam borang ini adala<br>keterangan yang palsu, mengelinukan atau tidak tepat, saya mengaku ba<br>(termasuk pendakwaan jenayath) dan jika berkenaan, saya juga boleh di<br>yang berkaitan dengan kelakuan dan tatatertib pegawai-pegawai Kerajaa<br>Jika didapati butir-butir keterangan adalah palsu, mengelinukan atau tida<br>balik sebarang kelakuan yang diberikan berkubung dengan permehonan |

| History  |             |          |  |           |
|----------|-------------|----------|--|-----------|
| Employee | Date        | Date     |  | Status    |
|          | Jun 5, 2024 | 10:31:43 |  | DRAFTED   |
|          | Jun 5. 2024 |          |  | SUBMITTED |

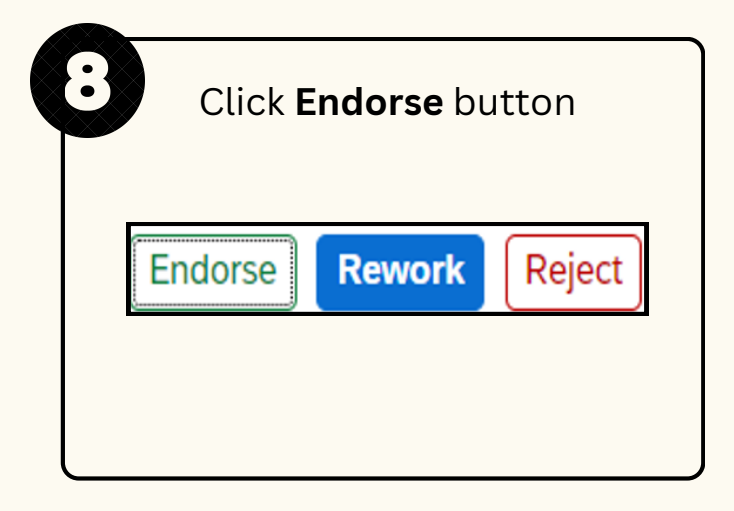

| Fill in the <b>note</b>                                |
|--------------------------------------------------------|
| Confirmation of Endorse                                |
| vant to Endorse these changes for Transaction ID: EA24 |
| Endorse Cancel                                         |
| lick <b>Endorse</b> button to                          |
| endorse application                                    |
|                                                        |

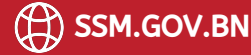

SSM.HELPDESK@DYNAMIKTECHNOLOGIES.COM.BN

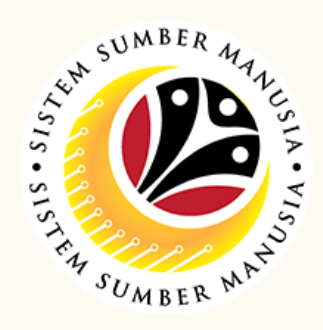

## **Rework Education Allowance Application**

| In SAPGUI (front-end<br>system), click on <b>Education</b><br><b>Allowance Endorser</b> tile                                                                                                    | In Education Allowance<br>Endorsement Page, select<br>application with Submitted<br>status                                                                                                    |
|----------------------------------------------------------------------------------------------------|----------------------------------------------------------------------------------------------------|
| Application<br>Endorsement<br>Education Allowance                                                                                                    | Application List (11) Search Q Q V EA24 SUBMITTED Submission Date : i i i i i i i i i i i i i i i i i i i                                                                                                    |
| Review the Application Details                                                                                                    | Review the Supporting<br>Documents                                                                                                    |
| > I. Employee Details         > II. Contact Details         > III. Employment Details         > IV. Spouse Details         > V. Children Details         > VI. Application History                                                                                                    | Transaction Id: EA24         Application Status : SUBMITTED         Supporting Document         Supporting Document         File Name         Supporting Document         File Name         Supporting Document         File Name         Supporting Document         Supporting Document         File Name         Supporting Document         Supporting Document         File Name         Supporting Document         Supporting Document         Supporting Document         File Name         Supporting Document         Supporting Document         File Name         File Size         Action         Supporting Document         File Name         File Size         Action         Supporting Document         File Name         File Size         Action         Supporting Document         File Name         File Name         File Name         File Name         File Name         File Name         File Name         File Name         File Name                                                                                                    |
| Beview the Application Notes                                                                                                    | Review the Application<br>Historical Data                                                                                                    |
| Transaction Id: EA24       Application Status : SUBMITED       i     Image: Submission Date : Image: Submission Date : Image: | Image: Construction List: EA24       Application Status: SUBMITTED       Submission Date :       Image: Construction Construction Construction       Image: Construction Construction       Image: Construction |
| Tick Declaration                                                                                                    | Click <b>Rework</b> button                                                                                                    |
| checkbox                                                                                                    | Endorse Rework Reject                                                                                                    |

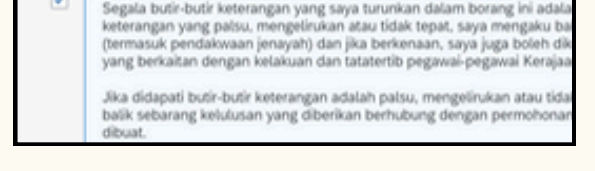

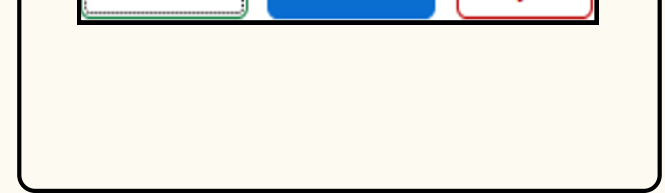

|                   | Fill in the <b>note</b>                               |
|-------------------|-------------------------------------------------------|
|                   | Confirmation of Rework                                |
| re you sure you w | rant to Rework these changes for Transaction ID: EA24 |
|                   | Rework Cance                                          |
| Cli               | ick <b>Rework</b> button to                           |
|                   | rework application                                    |

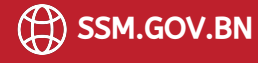

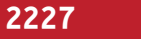

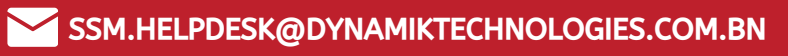

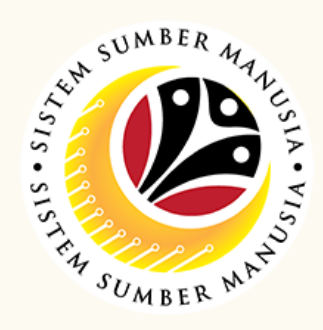

| Reject Leave Allow                                                                                                    | ance Application                                                                                                    |
|----------------------------------------------------------------------------------------------------|----------------------------------------------------------------------------------------------------|
| In SAPGUI (front-end<br>system), click on <b>Education</b><br><b>Allowance Endorser</b> tile                                                                                                 | <image/> <section-header><section-header></section-header></section-header>                                                                                                    |
| Review the Application Details         > I. Employee Details         > II. Contact Details         > III. Employment Details         > V. Children Details         > VI. Application History | Review the Supporting Supporting Documents         Transaction Id: EA24         Application Status: SUBMITED         Image: Deciment Status: SUBMITED         Image: Deciment Status: SUBMITED         Image: Deciment Status: SUBMITED         Image: Deciment Status: SUBMITED         Image: Deciment Status: SUBMITED         Image: Deciment Status: SUBMITED         Image: Deciment Status: SUBMITED         Image: Deciment Status: SUBMITED         Image: Deciment Status: SUBMITED         Image: Deciment Status: SUBMITED                                                                                                    |
| Review the Application Application Substitution         Notes                                                                                                    | Review the Application Id: EA2         Vertication Id: EA2         Vertication Id: EA2         Image: Control of Control of Control o |
| Tick <b>Declaration</b>                                                                                                    | Click <b>Reject</b> button                                                                                                    |

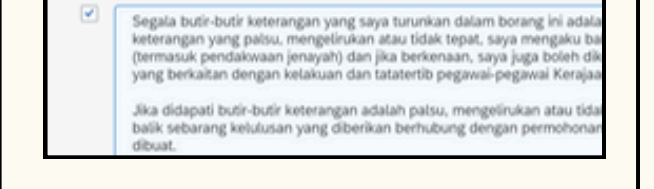

Declaration

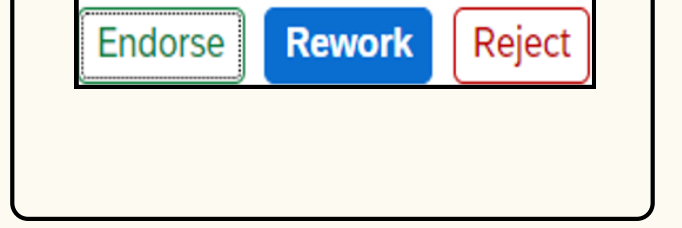

|             | Fill in the <b>note</b>                                     |
|-------------|-------------------------------------------------------------|
|             | ① Confirmation of Reject                                    |
| Are you sur | e you want to Reject these changes for Transaction ID: EA24 |
|             | Balact Cancel                                               |

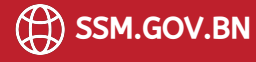

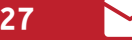

EDUCATION ALLOWANCE Role: Front End User (Department Endorser)

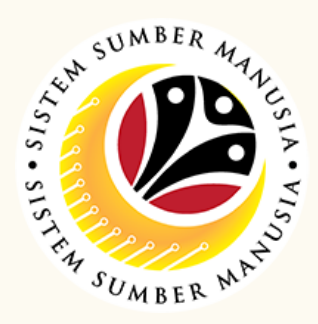

This module is an online application process of managing Education Allowance in SSM, subject to employee's eligibility and Treasury Department's final approval.

Below are the quick guide for Department Endorser to View Education Allowance application:

| View Education Allowance Application                                                                   |                                                          |  |  |  |
|----------------------------------------------------------------------------------------------------|----------------------------------------------------------|--|--|--|
| In SAPGUI (front-end<br>system), click on <b>Education</b><br><b>Allowance View Apps Group</b><br>tile | Click on Lookup icon to fill in the required information |  |  |  |
| The View Application Page, click on Settings icon                                                      | Click on Columns / Sort / Filter / Group tab             |  |  |  |
| Click on <b>Ok</b> button                                                                              | Click on <b>Go</b> button                                |  |  |  |

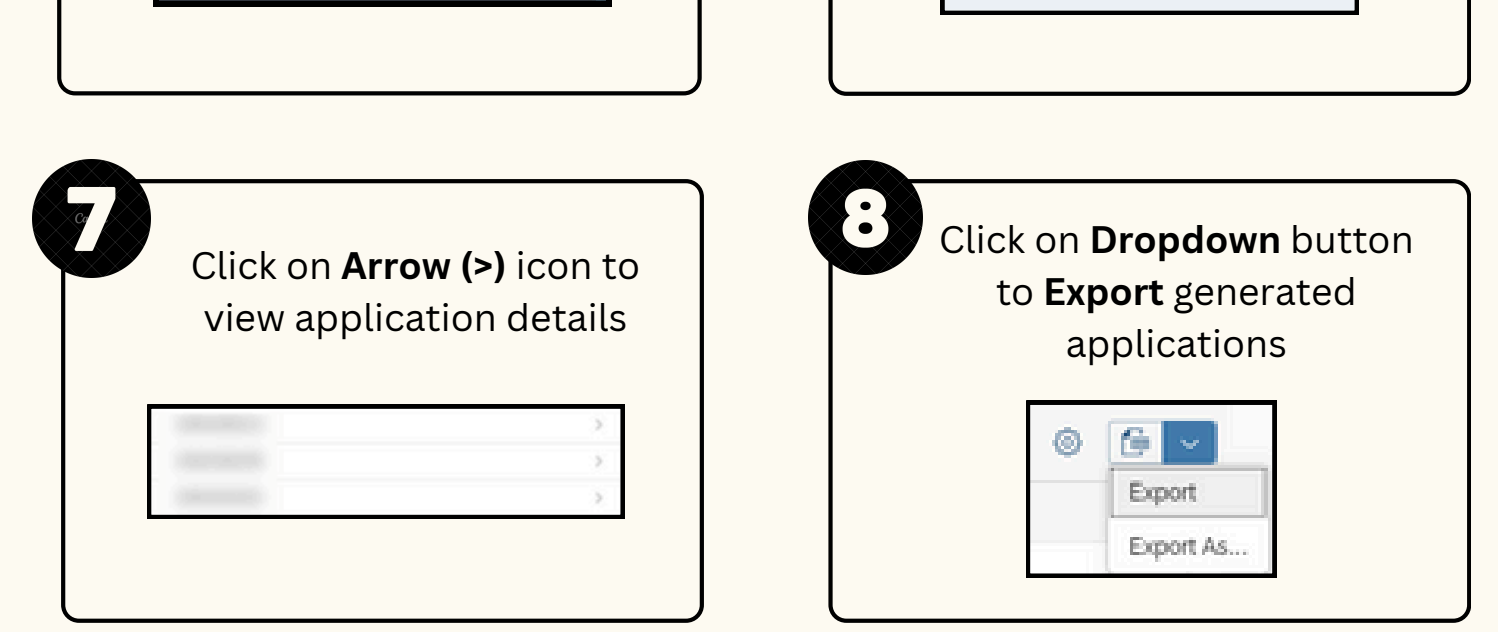

## Please refer to the **User Guide** for a step-by-step guide. **Education Allowance User Guide** is available on **SSM Info**

Website: www.jpa.gov.bn/SSM

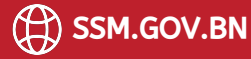